AMC Aktienzählung Eidesstattliche Erklärung Abschlusscheckliste: Dieses Dokument bietet eine schrittweise Anleitung, um Sie durch die Fertigstellung und Einreichung der eidesstattlichen Erklärung zur AMC Aktienzählung auf der Website zu führen. Die Teilnahme ist freiwillig. Bei allgemeinen Fragen nutzen Sie bitte das Hilfe-Tab.

## **Erste Schritte:**

1. Eidesstattliche Erklärung herunterladen: •

Besuchen Sie: <u>https://amcprojectpopcorn.com/deutsch</u> · Laden Sie die eidesstattliche Erklärung zur AMC Aktienzählung auf Ihren Computer herunter. Hinweis: Die Erklärung sollte auf Englisch sein (verfügbar im PDF- oder Word-Format). · Wir bieten ein Beispiel in Internationalen Sprachen als PDF zur Orientierung.

Achten Sie auf Genauigkeit. 4. Aktienrechner verwenden: • Für Unterstützung nutzen Sie unser Tool, das eidesstattliche Erklärung Berechnung Arbeitsblatt:

https://amcprojectpopcorn.com/sites/default/files/Affidavit-Calculations-Worksheet.xlsx • Geben Sie Details aus Ihrem monatlichen Brokerage-Auszug ein, und das Tool wird automatisch berechnen.

## Notarisierungsprozess:

1. Online Kostenlose Notar: • Wenn Sie bereit sind, kontaktieren Sie Matt für Anleitung über Twitter DM <u>https://twitter.com/RbiTriples</u> oder per E-Mail info@amcprojectpopcorn, damit Matt sich bei Ihnen meldet. • Befolgen Sie die Anweisungen für die Online-Notarisierung. • Nach der Notarisierung laden Sie das gesamte Dokument herunter. Wenn es gezippt ist, entpacken Sie es. • Konvertieren Sie das PDF in JPG-Format mit diesem Konverter

## https://www.freeconvert.com/pdf-to-jpg. Laden Sie die

konvertierten Dateien herunter.

2. Persönlicher Notar: • Besuchen Sie eine lokale Bank für notarielle Dienste, häufig kostenlos in den USA. • Fotografieren Sie jede notariell beglaubigte Seite mit Ihrem Telefon. • E-Mailen Sie die Fotos an sich selbst. Wenn Sie nach der Größe gefragt werden, wählen Sie "Mittlere Größe" und speichern Sie die empfangenen Bilder. Einreichungsprozess:

## 1. Online-Umfrage vervollständigen:

 Besuchen Sie die AMC Aktienzählung Eidesstattliche Erklärung Umfrage: <u>https://amcprojectpopcorn.com/amc-share-count-affidavit-survey</u>
Geben Sie die Details aus Ihrer eidesstattlichen Erklärung ein.
Laden Sie die beiden Bilder der notariell beglaubigten eidesstattlichen Erklärung hoch.
Klicken Sie auf "Absenden." Vielen Dank, dass Sie sich für Gerechtigkeit einsetzen.